# АНАЛИЗАТОР МОЧИ PocketChem PU-4010

## ИНСТРУКЦИЯ ПО ЭКСПЛУАТАЦИИ

#### Устройство анализатора

|      | 9 10 11                                   |                            |  |
|------|-------------------------------------------|----------------------------|--|
| X X/ | 1. Проем для термобумаги                  |                            |  |
| 3    | 2. Экран                                  |                            |  |
|      | 3. Покрышка, закрывающая оптическую часть |                            |  |
|      | 4. Крышка принтера                        |                            |  |
|      | 5. Кнопка протяжки бумаги на терм         | юпринтере                  |  |
|      | 6. Кнопочная панель                       |                            |  |
|      | 7. Разъем RS-232                          |                            |  |
|      | 8. Держатель тестовых полосок             |                            |  |
| 8 2  | 9. Крышка отсека для батареек             |                            |  |
|      | 10. Терминал для подсоединения к          | принтеру                   |  |
|      | 11. Разъем для подключения сетев          | ого адаптера (на приборе)  |  |
|      | 12. Разъем для подключения сетев          | ого адаптера (на принтере) |  |
|      | 13. Стилус                                |                            |  |

#### Отображение на экране:

| (IZZ)           |                                                                                                    |  |  |
|-----------------|----------------------------------------------------------------------------------------------------|--|--|
| ¶#<br>No.       | #8888888888888 <del>&lt;инф</del> ормация                                                                                                    |  |  |
| резуль-<br>таты | 8888       URO + 8 + +       ALB 8.88 mg/L         8888       KET + 8 + +       CRE 8.88 mg/d         +8 +       BIL + 8 + +       Dil. P/C 88         +8 +       LEU 888 L+u/sL       A/C 88         8.8 sec       S.G. < 8.888        A/C 88 |  |  |
| No.             | Показывает номер текущего анализа.<br>Мигающий значок – Установка номера анализа.                                                                                                    |  |  |
| <b>•</b> #      | Показывает идентификационный номер текущего пациента.<br>Мигающий значок – Установка идентификационного номера пациента.                                                                                                    |  |  |
|                 | Эта иконка появляется, когда прибор работает от батарейки. Кроме того, высвечивается уровень заряда батарейки.                                                                                                    |  |  |
|                 | Показывает текущую дату и время.<br>Мигающий значок – Установка даты и времени.                                                                                                    |  |  |
| ← MÉM           | Эта иконка появляется, когда на экран выведен результат из памяти прибора.                                                                                                    |  |  |
| DEL             | Когда эта иконка мигает, нажмите кнопку 🚽 для удаления текущего результата, выведенного на экран или для удаления всех результатов из памяти прибора.                                                                                          |  |  |
|                 | Ниже этой иконки высвечивается текущий тип выбранной тестовой полоски.<br>Мигающий значок – Выбор типа тестовой полоски.                                                                                                    |  |  |
| ×               | Эта иконка появляется когда результаты передаются на подключенное внешнее устройство.                                                                                                    |  |  |
|                 | Эта иконка появляется когда результаты анализа распечатываются на принтере.                                                                                                    |  |  |
| <u> </u>        | В этой области высвечивается либо 4-значный номер анализа, либо 13-значный идентификационный номер, либо дата, время и тип тестовой полоски.                                                                                                   |  |  |

#### Кнопочная панель:

| 7   | \$     | 9         |
|-----|--------|-----------|
| ◀ 4 | 5      | 6 ⊧       |
| 1   | 2<br>* | 3         |
| 0   | -      | Ļ         |
| ወ/  | ∕�     | $\oslash$ |

| Кнопки            | Описание назначения                                                                                                    |
|-------------------|----------------------------------------------------------------------------------------------------|
| 0 – 9             | Для ввода цифр.                                                                                                    |
| 4(ৰ)              | При нажатии из режима ожидания прибора: При каждом нажатии кнопки [6 •••] меняется                                                 |
| 6 (►)             | выбор функции по схеме, приведенной ниже; При каждом нажатии кнопки [4                                                             |
|                   | функции меняется в обратном направлении.                                                                                           |
|                   | No. $\longrightarrow \mathbf{\hat{m}} \longrightarrow \overset{\text{DATE}}{\oplus} \longrightarrow   \underbrace{\text{TYPE } ?}$ |
|                   | Measurement No. Patient ID Date & time Review Test strip selection                                                                 |
|                   | ↑                                                                                                    |
|                   | При выведенном на экран результате анализа: При каждом нажатии кнопки [6 н]                                                        |
|                   | меняется выбор функции по схеме, приведенной ниже; При каждом нажатии кнопки                                                       |
|                   | [4 🖣] выбор функции меняется в обратном направлении.                                                                               |
|                   | $\blacksquare \rightarrow p \leftarrow \checkmark \checkmark$                                                                      |
|                   | Reprint Delete Retransmit                                                                                                    |
|                   | Для перемещения держателя тестовых полосок вправо нажмите и удерживайте кнопку                                                     |
| -                 | [6 (н)], для перемещения влево – нажмите и удерживайте кнопку [4 (н)].                                                             |
| 8(▲)              | При выведенном на экран результате анализа используйте эти кнопки для просмотра                                                    |
| 2(♥)              | предыдущих или последующих результатов.                                                                                            |
|                   | При выведенном на экране типе тестовой полоски используйте эти кнопки для выбора                                                   |
| _                 | типа тестовои полоски.                                                                                                    |
| (Hyphen)          | в режиме ожидания присора при нажатии этой кнопки происходит вход в настройки выбора типа тестовой полоски                         |
|                   | В режиме редактирования идентификационного номера пациента нажатие этой кнопки                                                     |
|                   | волит «-» в состав номера                                                                                                    |
|                   | При выведенном на экран результате анализа нажатие этой кнопки меняет                                                              |
|                   | отображение информации: номер анализа, идентификационный номер пациента, дата                                                      |
|                   | и время.                                                                                                    |
|                   | При редактировании даты и времени нажатие на эту кнопку перемещает курсор на                                                       |
|                   | следующий символ.                                                                                                    |
| L                 | Нажатие на эту кнопку подтверждает изменения или входит в соответствующую                                                          |
|                   | настройку.                                                                                                    |
| ሐ/ሐ               | На выключенном приборе при нажатии этой кнопки включается прибор.                                                                  |
| $\nabla / \nabla$ | На включенном приборе при нажатии этой кнопки запускается анализ; при нажатии и                                                    |
| •                 | удерживании кнопки в течение 3 секунд и более происходит выключение прибора.                                                       |
| $\bigcirc$        | Нажатие этой кнопки прекращает выполнение анализа. При вводе номера нажатие                                                        |
| )                 | этой кнопки отменяет ввод.                                                                                                    |

#### Меры предосторожности при эксплуатации прибора.

- Всегда пользуйтесь прибором в допустимой рабочей среде.
- При температуре окружающей среды в диапазоне 10-30°С работает функция коррекции температуры, позволяющая дать наиболее точные результаты измерений. Однако для получения более точных результатов мы рекомендуем, чтобы вы выполняли измерение при оптимальных условиях окружающей среды, когда температура окружающего воздуха находится в диапазоне от 20-25°С, а относительная влажность в диапазоне 30-60%.
- Если вы чувствуете, что в работе системы есть аномалии или вы обнаружили аномальный запах или дым, немедленно выключите питание и отключите сетевой шнур.
- В случае неисправности в работе прибора, обратитесь к вашему инженеру для проведения ремонта. Несертифицированное обслуживание или модификации могут повредить прибор.
- Не устанавливайте чашку для образцов или любой другой сосуд, содержащий образец или другую жидкость, на прибор. Образец или другая жидкость проникшие внутрь прибора могут стать причиной повреждения прибора.

- Любые вибрации во время измерений могут стать причиной сбоя в работе анализатора.
- Погрузите тестовые полоски в образцы примерно на 2 секунды. Недостаточное погружение тестовых полосок вызывает недостаточное изменение цвета, слишком длительное погружение приводит к вытеканию реагентов из тестовой полоски, что в любом случае дает неточные результаты.
- При погружении тестовой полоски в образец, погрузите всю область подушки тестовой полоски сразу, однако не погружайте за черную метку на тестовой полоске. Если черная метка увлажнена, могут быть получены неточные результаты.

#### Меры предосторожности при работе с образцами

- БУДЬТЕ ОСТОРОЖНЫ ПРИ РАБОТЕ С МОЧОЙ. Моча может быть загрязнена болезнетворными микробами, которые могут стать причиной заражения.
- Пользуйтесь свежей мочой в течение 1 часа после сбора, при измерении образцов. Если измерение не может выполняться немедленно после сбора, загерметизируйте образец в сосуде и храните его при низкой температуре. При использовании образцов, которые хранились при низкой температуре, дождитесь выравнивания температуры до комнатной.
- Хорошо перемешайте образцы перед измерением, не подвергайте их центрифугированию (это может привести к осаждению кровяных клеток и препятствовать проведению правильных измерений определенных параметров, которые должны быть измерены).
- Подготовьте достаточные объемы образцов так, чтобы область подушки каждой тестовой полоски погружалась целиком.
- Проводите измерения собранных образцов непосредственно. Не добавляйте антисептические, антимикробные агенты или детергенты.
- Не подвергайте образцы действию прямого солнечного света. Солнечный свет может изменить их свойства и мешать правильному проведению измерений.
- Образец, содержащий аскорбиновую кислоту, может дать более заниженные результаты измерений для GLU и BLD, чем в действительности.
- Не проводите измерения для мочи со значительной гематурией, поскольку это может привести к искажению результатов измерений.

#### Меры предосторожности при работе с тестовыми полосками

- Пользуйтесь только тестовыми полосками ARKRAY и до истечения срока их годности.
- Не пользуйтесь тестовыми полосками, в области подушки которых есть следы обесцвечивания, даже если срок годности еще не истек.
- Перед измерением вытяните из бутылки тестовые полоски только в количестве, требуемом для измерения. Неиспользованные тестовые полоски, подверженные действию воздуха, будут поглощать влагу или загрязняться пылью или грязью, что приведет к искажению результатов. После вытягивания этих тестовых полосок, немедленно плотно закройте крышку бутылки.
- Не прикасайтесь к области подушки тестовой полоски. При касании к ней голыми руками произойдет прилипание кожного сала, что приведет к искажению результатов тестов.
- Перед проведением измерения правильно выберите тип используемой тестовой полоски. Использование в работе прибора тестовых полосок типа, отличающегося от установленного, приведет к искажению результатов тестов.
- Не удаляйте осушитель в бутылке до использования всех тестовых полосок внутри. Без осушителя, оставшиеся тестовые полоски будут поглощать влагу из воздуха, что приведет к изменению их свойств и к искажению результатов тестов.

#### Подготовка прибора.

#### 1. Установка батареек.

Вставьте в прибор две щелочные батарейки. Заряда батареек хватает примерно для выполнения 500 анализов. Принтер от батареек не работает.

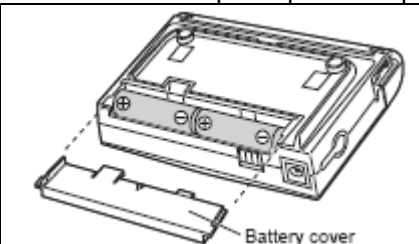

Откройте крышку батарейного отсека прибора.

Правильно вставьте батарейки, соблюдая полярность.

Закройте крышку батарейного отсека прибора.

При работе прибора от батареек на экране высвечивается иконка батарейки:

| ιΖΖ | Полный заряд батареки.                                                                                                    |
|-----|----------------------------------------------------------------------------------------------------|
|     | Неполный заряд батарейки, но работа возможна.                                                                                                    |
|     | Слабый заряд батарейки, необходима замена. Работа прибора возможна, но при выполнении анализа может произойти остановка из-за полного разряда батарейки. |
| Ĩ   | Батарейка полностью разряжена, необходима замена. Работа прибора невозможна.                                                                             |

#### 2. Подсоединение и отсоединение принтера.

Перед подсоединением и отсоединением принтера выключите прибор и отсоедините сетевой адаптер.

| 2   | 1. Г      |
|-----|-----------|
|     | 2. ⊦      |
|     | 3.<br>зам |
| (a) | Для       |
|     | при       |
| (b) |           |

1. Поставьте прибор на принтер как показано на рисунке.

2. Надавите на переднюю часть прибора как показано на рисунке.

3. Прибор должен зафиксироваться в горизонтальном положении и замок принтера должен защелкнуться.

Для отсоединения принтера надавите на замок принтера (точка b) и приподнимите прибор вытягивая его на себя.

#### 3. Подсоединение сетевого адаптера.

Прибор может работать либо от батареек, либо от сети через сетевой адаптер. Принтер с подсоединенным к нему прибором может работать только от сети через сетевой адаптер.

Подсоедините шнур питания к сетевому адаптеру. Подсоедините разъем сетевого адаптера к терминалу принтера или прибора. Подсоедините вилку сетевого шнура к розетке.

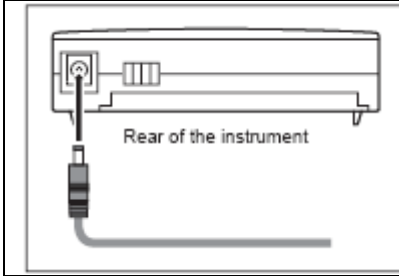

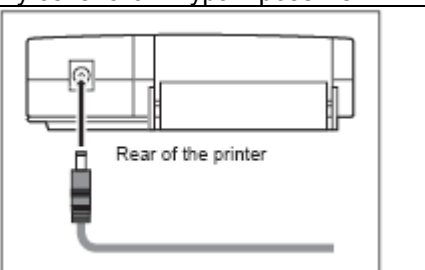

#### 4. Установка бумаги в термопринтер.

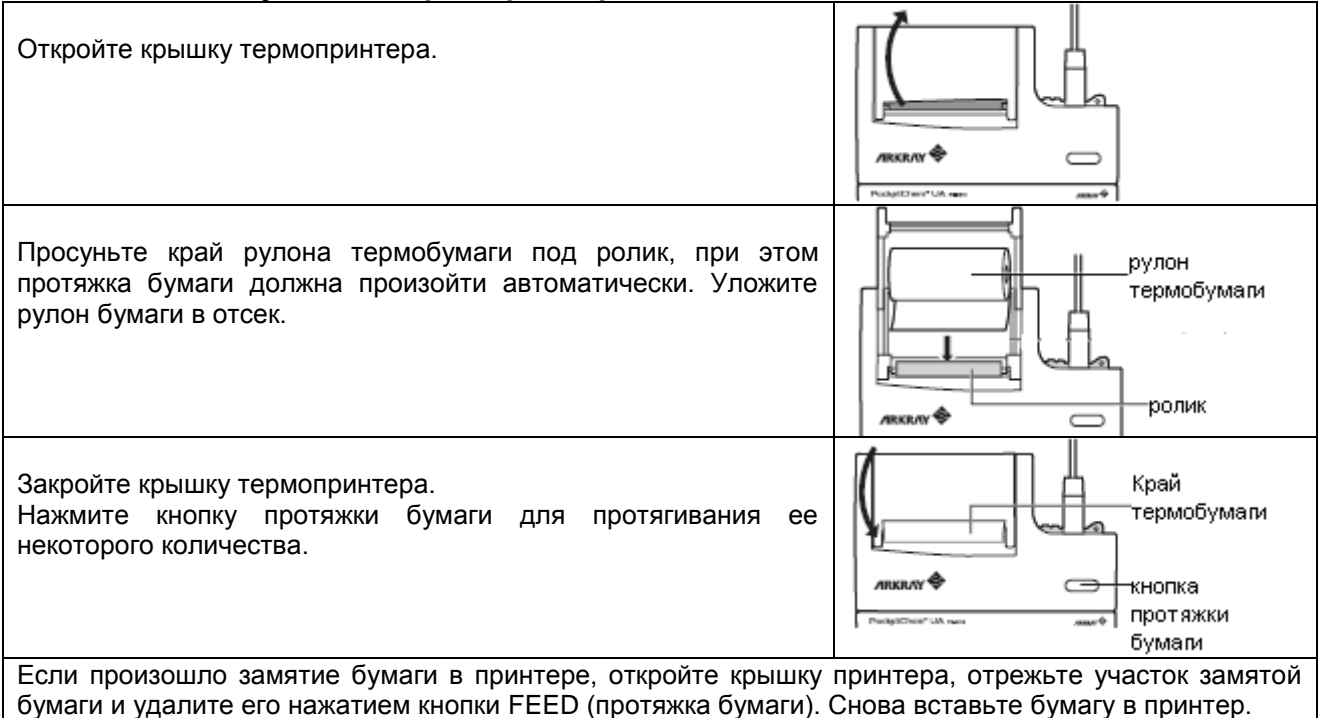

#### Включение анализатора.

Нажмите кнопку •/• , при этом выполнится инициализация прибора. В процессе инициализации прибора на экране появляются следующие изображения:

|           | - 100_ 1-            | ** 2005-03-08                                                                                                    | \$\$<br>12:55 | Image: No.         Image: No.         Image: |
|-----------|----------------------|----------------------------------------------------------------------------------------------------|---------------|----------------------------------------------------------------------------------------------------|
| Полная    | Версия               | Дата                                                                                                    | Время         | Экран ожидания (по окончании                                                                                                    |
| индикация | прибора              |                                                                                                    |               | инициализации).                                                                                                    |
|           | Test strip<br>holder | Держатель тестовых полосок при инициализации выдвинется о<br>правой стороны прибора.<br>Для выдвижения держателя тестовых полосок влево необходимо<br>изменить настройки прибора (см. далее). |               |                                                                                                    |

#### Выключение анализатора.

Нажмите кнопку  $\bullet/\Phi$  и удерживайте ее в течение 3 секунд или более, прибор при этом отключится.

#### Настройки условий анализа.

#### 1. Выбор типа тестовой полоски.

Установите тип используемой тестовой полоски для анализа.

| Из экрана ожидания прибора нажмите кнопку <sup>(Hyphen)</sup> , при этом на<br>экране появится текущий выбранный тип тестовой полоски.<br>Другой вариант: Нажмите кнопку [6 ( )] пять раз пока не начнет<br>мигать иконка | GLU URO<br>PRO KET<br>BLD BIL<br>NT LEU<br>PH S.G.                 |
|----------------------------------------------------------------------------------------------------|--------------------------------------------------------------------|
| Нажимайте кнопки [8(ѧ)] или [2(▾)] пока на экране не появится нужный тип тестовой полоски, после чего нажмите кнопку 🛁.                                                                                                   | ∞∞<br>No. 123 1058                                                 |
| Выбранный тип тестовой полоски появится на экране.<br>Тип тестовой полоски «С» - для проверочных полосок (не выбирайте его).                                                                                              | GLU         URO           PRO         KET           BLD         BL |

#### 2. Установка номера анализа.

Вы можете установить номер анализа (до 4 знаков). Каждый последующий номер анализа автоматически увеличивается на единицу. При каждом включении прибора номер анализа устанавливается на 1.

| Из экрана ожидания прибора нажмите один раз кнопку [6 (►)]. При этом будет мигать иконка <b>No</b> . и высветится текущий установленный номер анализа.                                                   | 922<br>No. <sup>4</sup>                                                                                                |
|----------------------------------------------------------------------------------------------------|----------------------------------------------------------------------------------------------------|
| Нажмите кнопку ຝ и появится курсор для ввода номера анализа.                                                                                                    | ₩0. <sup>6</sup> ≫6                                                                                                    |
| Введите при помощи цифровых кнопок нужный номер анализа (не более 4 знаков).<br>Для удаления последней введенной цифры нажмите кнопку Ø, для удаления всего введенного номера повторно нажмите кнопку Ø. | <u>∞≈</u><br>∾∴ 123                                                                                                    |
| После ввода необходимого номера анализа нажмите кнопку 🚽 и на экране высветится введенный вами номер анализа.                                                                                            | ICB     ICB       No.     ICB       GLU     URO       PRO     KET       BLD     BLL       NT     LEU       PH     S.G. |

#### 3. Установка идентификационного номера пациента.

Идентификационный номер пациента может содержать до 13 знаков (цифры от 0 до 9 и знак -)

| идентификационный номер нациента может содержать до то знаков                                                                                                    | (цифры от одо о и знак )                                                                                                    |
|----------------------------------------------------------------------------------------------------|----------------------------------------------------------------------------------------------------|
| Из экрана ожидания прибора нажмите два раза кнопку [6 (►)]. При этом будет мигать иконка 🗰 и высветится текущий установленный идентификационный номер пациента, либо прочерки, если номер не установлен                                                              | 2000年<br><sup>3</sup> 神 <sup>4</sup>                                                                                                    |
| Нажмите кнопку 🛁 и появится курсор для ввода<br>идентификационного номера пациента.                                                                                                    | ₩<br>₩<br>*                                                                                                    |
| —<br>Введите при помощи цифровых кнопок и кнопки <sup>(Hyphen)</sup> нужный<br>идентификационный номер пациента (не более 13 знаков).<br>Для удаления последней введенной цифры нажмите кнопку Ø, для<br>удаления всего введенного номера повторно нажмите кнопку Ø. | <sup>.</sup> <u>₩</u> 10- 12345678 <u>-</u>                                                                                                    |
| После ввода необходимого идентификационного номера пациента нажмите кнопку 🛁 и на экране высветится введенный вами идентификационный номер пациента.                                                                                                    | III         III         IIII         IIII         IIII         IIII         IIII         IIII         IIIIIIIIIIIIIIIIIIIIIIIIIIIIIIIIIIII |

#### Проведение измерения образцов пациентов.

#### 1. Подготовка образцов.

| Соберите мочу в контейнер.                | Перемешайте образец перед проведением          |
|-------------------------------------------|------------------------------------------------|
| Количество мочи должно быть достаточным,  | измерения.                                     |
| чтобы опустить в нее всю область тестовой | Не центрифугируйте образец, т.к. клетки крови, |
| полоски до черной метки.                  | содержащиеся в ней могут осесть и будет        |
| Pad area                                  | получен неточный результат.                    |
| 2. Подготовка тестовых полосок.           |                                                |
|                                           |                                                |

Вытяните из флакона необходимое для анализов количество тестовых полосок.

Закройте крышкой флакон с остальными тестовыми полосками.

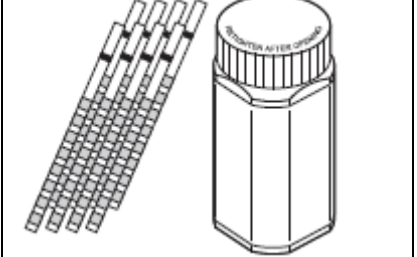

#### 3. Проведение анализа образца.

При работе с анализатором не размещайте никакие предметы ближе 7 см справа и слева от прибора.

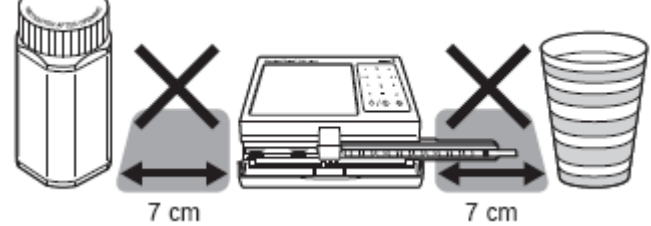

Вы можете немедленно прервать выполнение анализа после его запуска путем нажатия и удерживания в течение 1 секунды и более кнопки 🞯.

1. Откройте крышку считывающего устройства анализатора.

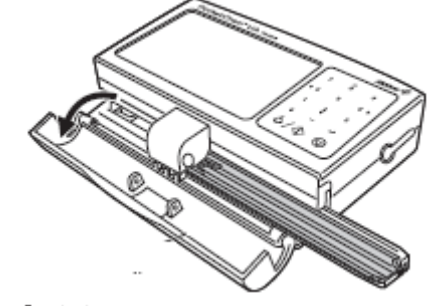

#### 2. Нажмите кнопку 🕐 / Ф для запуска анализа.

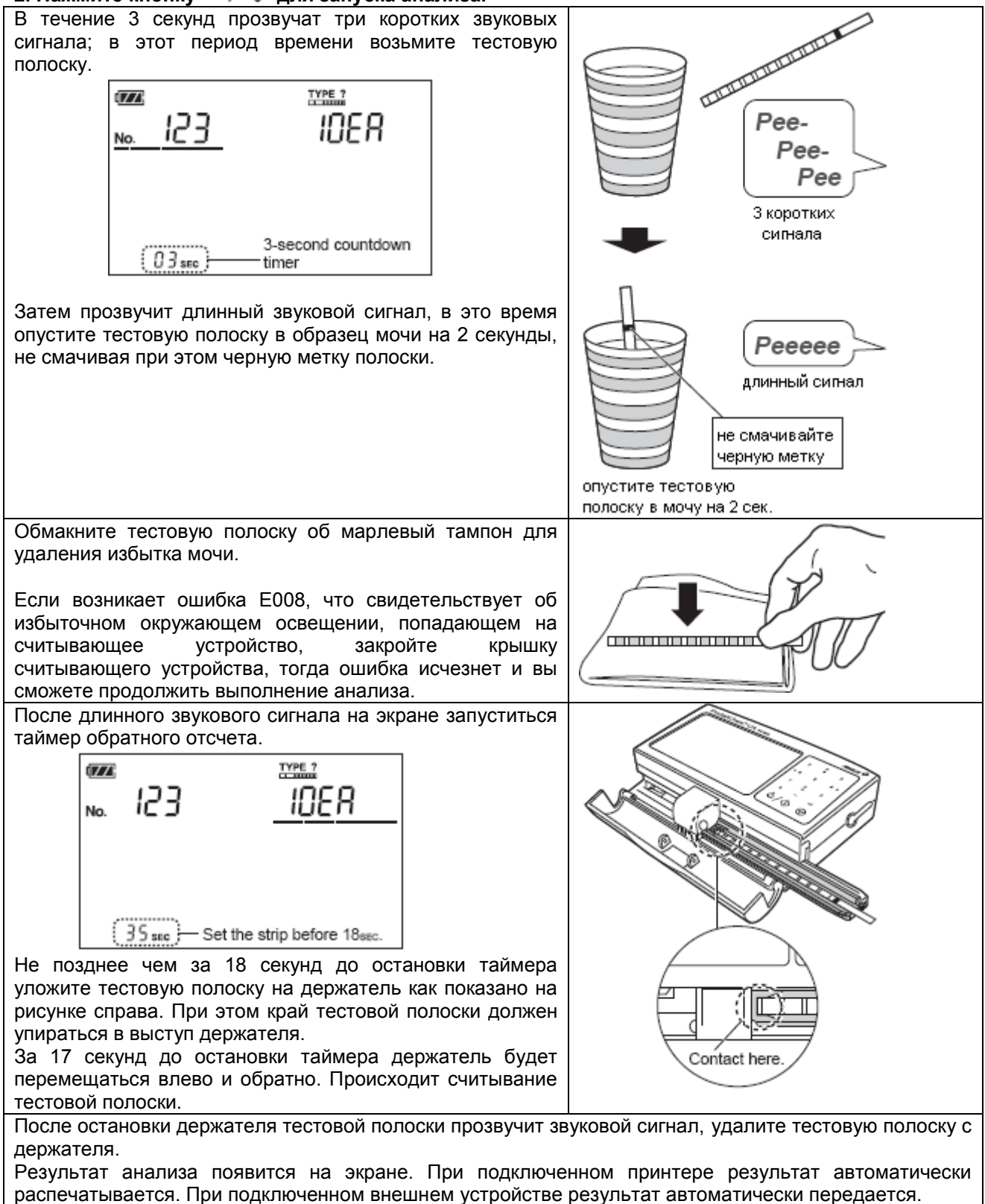

#### Проведение проверочного измерения.

Перед проведением проверочного измерения промойте и высушите держатель тестовых полосок.

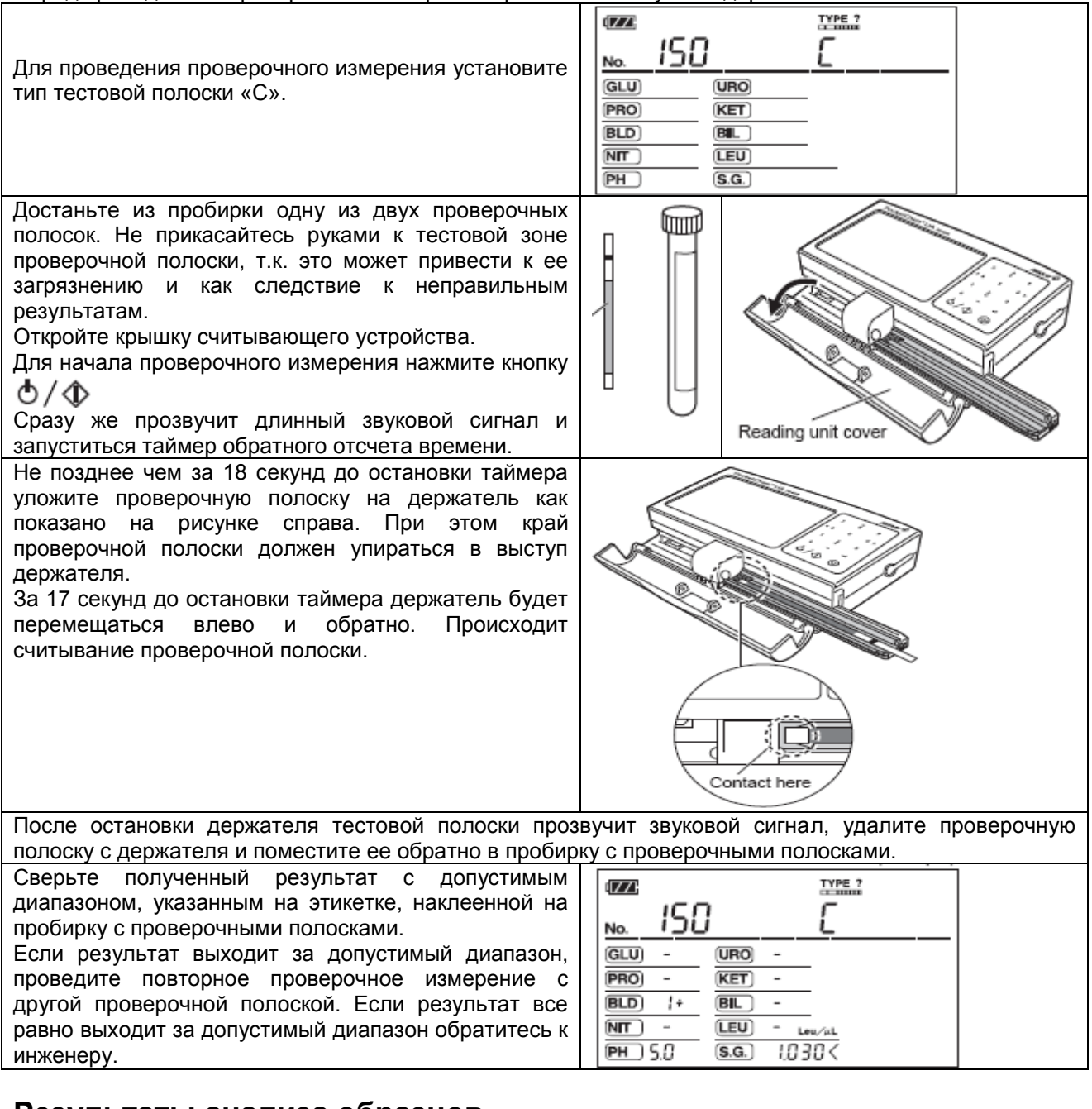

## Результаты анализа образцов.

#### 1. Отображение результатов на экране.

| 1            | 123              |                 | 2        | <ol> <li>Номер анализа. Если пациенту<br/>присвоен идентификационный номер, то<br/>номер анализа и ID номер пациента<br/>поочередно появляются на экране.</li> </ol> |
|--------------|------------------|-----------------|----------|----------------------------------------------------------------------------------------------------|
| GLU          | +- URO -         |                 |          | <ol> <li>Іип тестовой полоски, используемой<br/>для анализа.</li> </ol>                                                                                              |
| PRO          | ¦÷ (KET) -       |                 |          | 3. Результат анализа.                                                                                                    |
| 3            | - BL 2+          | -               |          | GLU – глюкоза                                                                                                    |
|              |                  | -               |          | PRO – белок                                                                                                    |
|              | - <u>LEU</u> (). | eu∕μL           |          | BLD – кровь                                                                                                    |
| _ (PH ) 6.   | [] (S.G.) [[]    | 10              | J        | NIT – нитриты                                                                                                    |
|              |                  |                 | /        | РН – кислотность                                                                                                    |
|              |                  |                 |          | URO – уробилиноген                                                                                                    |
| Знак вместо  | о результата по  | является в случ | ае, если | КЕТ – кетоны                                                                                                    |
| результат ан | ализа превыц     | цает верхнии    | предел   | BIL – билирубин                                                                                                    |
| измерения.   |                  |                 |          | LEU – лейкоциты                                                                                                    |
|              |                  |                 |          | S.G. – удельный вес                                                                                                    |

#### 2. Результат анализа на распечатке.

| Нормальный результат         | Патологичный результат     |
|------------------------------|----------------------------|
| 1 WEAS No. 0 0 0 1           | *MEAS No. 0 0 0 1          |
| 3 2005-03-08 12:34 10EA 25°C | 2005-03-08 12:34 10EA 25°C |
| ********                     | *************************  |
| 4 GLU — mg/dL                | *GLU 2 + 2 O O mg/dL       |
| PRO — mg/dL                  | PRO +- 1 5 mg/dL           |
| 5 BIL – mg/dL                | *BIL 1 + 0. 5 mg/dL        |
| URD NORMAL mg/dL             | *UR0 2 + 4 mg/dL           |
| PH 7.0                       | PH 7.0                     |
| S.G. <1.005                  | S.G. 1.010                 |
| BLD — mg/dL                  | *BLD 1 + 0. 0 6 mg/dL      |
| KET — mg/dL                  | KET + 5 mg/dL              |
| NIT —                        | *NIT 1+                    |
| LEU — Leu/uL                 | LEU 2.5Leu/uL              |
|                              |                            |
|                              |                            |
|                              |                            |
| 6 7                          | 6 7                        |
| 6 7                          | 6 7                        |

1. Номер анализа. Если результат анализа является патологичным, то он маркируется значком \*

Идентификационный номер пациента. Если этот номер не введен, то вместо номера будут ------ Дата и время проведения анализа.

4. тип тестовой полоски, используемой для анализа.

5. Температура окружающей среды при проведении анализа.

6. Обозначение названия теста. Если результат теста является патологичным, то он маркируется знаком \*

7. Качественный и полуколичественный результат анализа.

#### Дополнительные настройки и операции.

#### 1. Настройка даты.

| Из экрана ожидания прибора нажмите кнопку [6 (►)] три раза,<br>при этом будет мигать иконка                                                                                                    | ₫ <b>₩₩</b> <sup>©</sup> DATE <sup>6</sup> |  |  |
|----------------------------------------------------------------------------------------------------|--------------------------------------------|--|--|
| Нажмите кнопку 🛁 и на экране появится текущая<br>установленная дата.                                                                                                    | 2004-12-15                                 |  |  |
| Снова нажмите кнопку — , при этом курсор установится на<br>цифру года. Введите при помощи цифровых кнопок год. Для<br>перемещения курсора к установке месяца нажмите кнопку –<br>(hyphen). Введите при помощи цифровых кнопок месяц. | 2004-12-15                                 |  |  |
| Для перемещения курсора к установке дня нажмите кнопку – (hyphen). Введите при помощи цифровых кнопок день.<br>Для отмены ввода даты нажмите кнопку 🔊.                                                                               | <u>2005-0 1-28</u>                         |  |  |
| Для подтверждения введенной даты нажмите кнопку<br>этом введенная дата сохранится и экран перейдет в режим<br>ввода времени. Далее вы можете ввести текущее время, либо<br>вернуться в режим ожидания прибора, нажав кнопку .        | ۳۳۳°<br>۱/2:55                             |  |  |
| 2. Настройка времени.                                                                                                    |                                            |  |  |
| Из экрана ожидания прибора нажмите кнопку [6 (►)] три раза,<br>при этом будет мигать иконка                                                                                                    | ™°G                                        |  |  |
| Нажмите кнопку 🛁 и на экране появится текущая<br>установленная дата.                                                                                                    | 2005-0 1-28                                |  |  |
| Нажмите кнопку [8 (▲)] или кнопку [2 (▼)], при этом появится                                                                                                    | DATE C                                     |  |  |

12:55

текущее установленное время.

| Нажмите кнопку 📣 , при этом будет мигать иконка <sup>Фате</sup> и<br>курсор в позиции ввода цифры установки часа.                                                                                                    | ۳۳۳°<br><u>اک: 55</u>                                                                                                    |
|----------------------------------------------------------------------------------------------------|----------------------------------------------------------------------------------------------------|
| При помощи цифровых кнопок введите час, нажмите кнопку –<br>(hyphen) для перехода курсора в позицию ввода минут. При<br>помощи цифровых кнопок введите минуты и нажмите кнопку<br>ля подтверждения ввода времени, либо кнопку Эдля<br>отмены изменений времени.                                                                                                    | 15:<br><u>0</u>                                                                                                    |
| <b>3. Вывод результатов на экран.</b><br>В памяти прибора хранятся до 100 последних результатов. Новы память прибора автоматически взамен наиболее старых данных.                                                                                                    | е полученные результаты вводятся в                                                                                                    |
| Из экрана ожидания прибора нажмите кнопку [6 (►)] четыре раза, при этом будет мигать иконка ►мт .                                                                                                    | ₩₩₩ <sup>™</sup>                                                                                                    |
| Нажмите кнопку и на экране появится последний<br>полученный результат анализа.<br>Нажмите кнопку [8 (A)] для вывода на экран следующего<br>результата анализа.<br>Нажмите кнопку [2 (T)] для вывода на экран предыдущего<br>результата анализа.<br>При необходимости просмотра номера анализа,<br>идентификационного номера пациента, времени и даты<br>анализа нажмите кнопку –(hyphen) один или несколько раз для<br>попеременного вывода на экран указанной информации.<br>Для выхода в экран ожидания прибора нажмите кнопку ©. | IDER           IDER           IDER           IDER           GLU + -         URO -           PRO I+         KET -           BLD -         BL 2+           NTT -         LEU 25 Low/ALL           PH 5.0         S.G. I.0 IO                                                                                                    |
|                                                                                                    | иати прибора                                                                                                    |
| Ч. удаление отдельных результатов анализа из на<br>Выведите на экран результат анализа, который вы хотите<br>удалить (см. выше).                                                                                                    | ICB         ICER           No.         ICER           GLU + -         URO -           PRO I+         KET -           BLD -         BL 2+           NTT -         LEU 25 Lev/st.           PH 5.0         S.G.         I.0 I0                                                                                                    |
| Нажмите кнопку [6 (►)] один раз, либо два раза если принтер подсоединен. При этом будет мигать иконка . Нажмите кнопку , при этом выведенный на экран результат анализа будет удален и на экране появится следующий результат, хранящийся в памяти прибора, либо экран ожидания прибора                                                                                                    | ₩₩₩ <sup>®</sup> <sup>°</sup> gfl <sup>c</sup> <u>"YPE."</u><br><u>No. 123 1088</u>                                                                                                    |
| 5. Удаление всех результатов анализа из памяти п                                                                                                    | рибора.                                                                                                    |
| Выведите на экран любой результат анализа.                                                                                                    | ICB         URO         ICB           No.         ICB         ICB           GLU         + -         URO         -           PRO         1+         KET         -           BLD         -         BL         2+           NT         -         EEU         25 Lem/AL           PH         6.0         S.G.         1.0         10 |
| Нажмите кнопку [6 (►)] один раз, либо два раза если принтер<br>подсоединен. При этом будет мигать иконка औ.                                                                                                    |                                                                                                    |
| Нажмите кнопку –(hyphen) четыре раза. При этом на экране<br>появится надпись «ALL». Нажмите кнопку <b>Ч</b> и все<br>хранящиеся результаты анализа в памяти прибора будут<br>удалены. После удаления данных прозвучит короткий звуковой<br>сигнал и появится экран ожидания прибора.                                                                                                    |                                                                                                    |

#### ...

| 6. Передача отдельных результатов анализа на внешнее устроиство.                                                                                                    |                                                                                                    |  |  |  |
|----------------------------------------------------------------------------------------------------|----------------------------------------------------------------------------------------------------|--|--|--|
| Выведите на экран результат анализа, который вы хотите передать на внешнее устройство.                                                                                                    | ICB         ICB           No.         ICB           GLU + -         URO -           PRO 1+         KET -           BLD -         BL 2+           NTT -         LEU 25 Lew/stt           PH 5.0         S.G.         1.0 10                                                                                                    |  |  |  |
| Нажмите кнопку [6(►)] два раза, либо три раза если принтер<br>подсоединен. При этом будет мигать иконка <i>★</i> . Нажмите<br>кнопку , при этом выведенный на экран результат анализа<br>будет передан на внешнее устройство. В процессе передачи<br>данных иконка <i>★</i> будет постоянно светиться, после окончания<br>передачи данных эта иконка исчезнет.                                                                                                    | <u>123</u>                                                                                                    |  |  |  |
| 7. Передача всех результатов анализа на внешнее                                                                                                    | устройство.                                                                                                    |  |  |  |
| выведите на экран любой результат анализа.                                                                                                    | Image: No.         Image: No.         Image: |  |  |  |
| Нажмите кнопку [6 (►)] два раза, либо три раза если принтер подсоединен. При этом будет мигать иконка <b>メ</b> .                                                                                                    | ₩₩<br><u>No. 123</u> (10ER                                                                                                    |  |  |  |
| Нажмите кнопку –(hyphen) четыре раза. При этом на экране<br>появится надпись «ALL». Нажмите кнопку и все<br>хранящиеся результаты анализа в памяти прибора будут<br>переданы на внешнее устройство. В процессе передачи<br>данных иконка будет постоянно светиться, после окончания<br>передачи данных прозвучит короткий звуковой сигнал эта<br>иконка исчезнет и появится экран ожидания прибора.<br>При нажатии кнопки 🞯 в процессе передачи данных, будет<br>передана только часть данных, после чего передача данных<br>остановится. | ₩₩®<br>ALL                                                                                                    |  |  |  |

8. Распечатка отдельных результатов анализа. Для распечатки результатов анализа не забудьте подключить принтер.

| Выведите на экран результат анализа, который вы хотите        | TYPE ?                                     |  |
|---------------------------------------------------------------|--------------------------------------------|--|
| распечатать.                                                  | NR 123 INER                                |  |
|                                                               | GLU + - URO -                              |  |
|                                                               | PRO + KET -                                |  |
|                                                               | <u>BLD -</u> <u>BBL 2+</u>                 |  |
|                                                               | NT - LEU 2'5 Lev/st.<br>PH 5.0 S.G. 1.0 10 |  |
| Нажмите кнопку [6 (►)] один раз. При этом будет мигать иконка |                                            |  |
| 🛋. Нажмите кнопку ┙ , при этом выведенный на экран            | N® 123 IDEA                                |  |
| результат анализа будет распечатываться. В процессе           |                                            |  |
| распечатки иконка 📟 будет постоянно светиться, после          |                                            |  |
| окончания распечатки эта иконка исчезнет.                     |                                            |  |

#### 9. Распечатка всех результатов анализа, хранящихся в памяти прибора.

Для распечатки результатов анализа не забудьте подключить принтер.

| Выведите на экран любой результат анализа.                                                                                                    | ICO         ICO           No.         ICO           GLU         + -           PRO         I+           KET         -           BLD         -           NIT         -           PH< |
|----------------------------------------------------------------------------------------------------|----------------------------------------------------------------------------------------------------|
| Нажмите кнопку [6 (►)] один раз. При этом будет мигать иконка<br>                                                                                                    | ₩₩₩₩₩₩₩₩₩₩₩₩₩₩₩₩₩₩₩₩₩₩₩₩₩₩₩₩₩₩₩₩₩₩₩₩₩                                                                                                    |
| Нажмите кнопку –(hyphen) четыре раза. При этом на экране                                                                                                    |                                                                                                    |
| появится надпись «ALL». Нажмите кнопку 🛁 и все<br>хранящиеся результаты анализа в памяти прибора будут                                                                                                    |                                                                                                    |
| распечатываться. В процессе распечатки иконка будет<br>постоянно светиться, после окончания распечатки прозвучит<br>короткий звуковой сигнал, эта иконка исчезнет и появится экран<br>ожидания прибора.<br>При нажатии кнопки Ø в процессе распечатки результатов,<br>после распечатки текущего результата процесс остановится. |                                                                                                    |

#### Системные настройки прибора.

1. Включите прибор.

2. Нажмите кнопку [9] два раза.

3. Появится экран с текущими установленными системными настройками (слева) и устанавливаемыми настройками (справа).

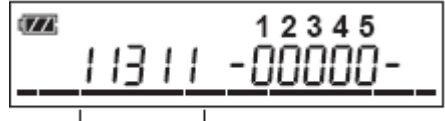

текущие настройки

При помощи цифровых кнопок введите необходимые настройки в правой части экрана в соответствии с нижеприведенной таблицей:

| 1 | Ориентация выдвижения держателя тестовых    | 1. Направо                                 |  |
|---|---------------------------------------------|--------------------------------------------|--|
|   | полосок для проведения анализа.             | 2. Налево                                  |  |
| 2 | Формат даты                                 | 1. Год-месяц-день 2. Месяц-день-год        |  |
|   |                                             | 3. День-месяц-год                          |  |
| 3 | Формат вывода результатов анализа и единицы | 1. mg/dl. +++ 2. mg/dl. +n 3. mg/dl. n+    |  |
|   | измерения.                                  | 4. mmol/l. +++ 5. mmol/l. +n 6. mmol/l. n+ |  |
| 4 | Формат распечатки данных                    | 1. Обычный 2. JCCLS формат                 |  |
| 5 | Формат отображения данных на экране         | 1. Обычный 2. JCCLS формат                 |  |

Для удаления настройки в текущей позиции нажмите кнопку (), для удаления настроек во всех позициях нажмите и удерживайте кнопку () в течение одной секунды.

После ввода настроек во всех пяти позициях для их сохранения нажмите кнопку — . Измененные настройки вступают в силу после выключения и нового включения прибора.

# Техническое обслуживание. Очистка держателя тестовых полосок и сенсора считывающего устройства прибора (ежедневно).

| Включите прибор. Держатель тестовых полосок выдвинется                                   |                       |
|------------------------------------------------------------------------------------------|-----------------------|
| на правую сторону прибора.                                                               |                       |
| Откроите крышку считывающего устроиства.                                                 |                       |
|                                                                                          |                       |
| Нажмите и удерживайте кнопку [ • ( > )] до тех пор, пока не                              | C. Martin Contraction |
| появится металлический выступ держателя тестовых полосок.                                |                       |
|                                                                                          |                       |
| Снимите держатель тестовых полосок.                                                      |                       |
|                                                                                          | металлический         |
| Выключите прибор.                                                                        | выступ                |
| Снимите площадку держателя тестовых полосок с основания                                  | площадка              |
| держателя.                                                                               |                       |
| промоите их водои и неитральным детергентом, при                                         |                       |
| неооходимости очистите ватным или марлевым тампоном.                                     |                       |
| Очистите белую метку держателя тестовых полосок ватным                                   |                       |
| тампоном, смоченным спиртом.<br>Прооминито на розвуха, виба оботрито марворой озверсткой | основание             |
| просушите на воздухе, лиоо осотрите марлевои салфеткои.                                  | держателя             |
| снова соберите держатель тестовых полосок.                                               |                       |
| При помощи ватного или марлевого тампона, увлажненного                                   |                       |
| водой и нейтральным детергентом прочистите направляющие                                  |                       |
| рельсы для держателя тестовых полосок.                                                   |                       |
|                                                                                          |                       |
|                                                                                          |                       |
|                                                                                          |                       |
|                                                                                          |                       |
| Переверните прибор и увидите отверстие с нижней части                                    |                       |
| прибора как показано на рисунке                                                          |                       |
| npuoopa kak nokasano na puoynke.                                                         |                       |
|                                                                                          |                       |
|                                                                                          |                       |
|                                                                                          |                       |
|                                                                                          | нижняя часть прибора  |
| Через отверстие в нижней части прибора при помощи ватного                                |                       |
| тампона почистите сенсор считывающего устройства.                                        |                       |
|                                                                                          |                       |
|                                                                                          |                       |
|                                                                                          |                       |
|                                                                                          |                       |
|                                                                                          |                       |
|                                                                                          | Cencop H              |
|                                                                                          |                       |
|                                                                                          |                       |
|                                                                                          | вид справа            |
| Задвиньте держатель тестовых полосок по направляющим                                     |                       |
| рельсам с левой стороны прибора до упора.                                                |                       |
|                                                                                          |                       |
|                                                                                          |                       |
|                                                                                          |                       |
|                                                                                          |                       |
|                                                                                          |                       |
|                                                                                          |                       |
| Слегка нажимая на левый край держателя тестовых полосок                                  |                       |
| включите прибор. При этом держатель тестовых полосок                                     |                       |
| передвинется на правую сторону прибора в позицию ввода                                   |                       |
| тестовой полоски.                                                                        |                       |
|                                                                                          |                       |
|                                                                                          |                       |
|                                                                                          |                       |
|                                                                                          |                       |

#### Ошибки прибора.

При возникновении ошибки, ее код появляется на экране прибора и на распечатке. Для устранения ошибки пользуйтесь нижеприведенной таблицей. При многократном повторении ошибки сообщите инженеру для принятия мер.

| Код  | Причина               | Меры по устранению                                             |  |
|------|-----------------------|----------------------------------------------------------------|--|
| E001 | Держатель тестовых    | Проверьте правильно ли установлен держатель тестовых полосок.  |  |
|      | полосок не            | Выполните техническое обслуживание прибора. Выключите прибор   |  |
|      | перемещается          | и снова его включите.                                          |  |
| E002 | Высокая интенсивность | Выключите прибор. Очистите белую метку на держателе тестовых   |  |
|      | светового потока      | полосок при помощи ватного тампона, смоченного водой или       |  |
| E003 | Низкая интенсивность  | спиртом. Очистите сенсор считывающего устройства (см.          |  |
|      | светового потока      | техническое обслуживание).                                     |  |
| E004 | Закончилась бумага в  | Нажмите кнопку 🞯 для отмены ошибки.                            |  |
|      | принтере              | Вставьте бумагу в принтер и нажмите кнопку FEED для протяжки   |  |
|      |                       | бумаги.                                                        |  |
| E005 | Принтер не работает   | Нажмите кнопку 🞯 лля отмены ошибки                             |  |
|      |                       | Проверьте правильно пи полсоединен принтер к прибору. Очистите |  |
|      |                       | позопоченные контакты между принтером и прибором при помощи    |  |
|      |                       | ватного тампона, смоченного спиртом.                           |  |
| E006 | Тест-полоска          |                                                                |  |
|      | неправильно уложена   | Пажмите кнопку 🖤 для отмены ошиоки.                            |  |
|      | на держателе          | проверые правильно ли введена тест-полоска на держатель (до    |  |
| E007 | Неправильный выбор    | Ловерьте тип используемой тест-полоски и установленный в       |  |
| 2007 | типа тестовой попоски | провервте тип используемой тест полоски и установленный в      |  |
| E008 |                       | Присорстип тестовой полоски.                                   |  |
| 2000 |                       | крышку считывающего устройства. При этом ощибка исцернет и     |  |
|      | спишком аркий свет    | пришку считывающего устроиства. При этом ошиока исчезнет и     |  |
|      |                       |                                                                |  |

#### Спецификация анализатора:

| Параметр                 | Характеристики прибора                                            |  |  |
|--------------------------|-------------------------------------------------------------------|--|--|
| Образцы                  | моча                                                              |  |  |
| Тестовые полоски         | AUTION Sticks 4EA 10EA                                            |  |  |
| Определяемые параметры   | GLU (глюкоза), PRO (белок), BIL (билирубин), URO (уробилиноген),  |  |  |
|                          | КЕТ (кетоны), NIT (нитриты), BLD (кровь), LEU (лейкоциты),        |  |  |
|                          | рН (кислотность), S.G. (удельный вес).                            |  |  |
| Метод определения        | измерение рефлекции тестовых полосок на двух или одной (для       |  |  |
|                          | определения BLD) длинах волн.                                     |  |  |
| Аналитические длины волн | 565, 632, 755 нм                                                  |  |  |
| Производительность       | Примерно 50 тестов в час                                          |  |  |
| прибора                  |                                                                   |  |  |
| Экран                    | Жидкокристаллический                                              |  |  |
| Кнопочная панель         | 14 кнопок                                                         |  |  |
| Память прибора           | 100 тестов                                                        |  |  |
| Температурная коррекция  | Автоматическая температурная коррекция результатов тестов при     |  |  |
|                          | температуре в помещении 10-30 град.                               |  |  |
| Коррекция удельного веса | Автоматическая коррекция результатов удельного веса в зависимости |  |  |
|                          | от рН мочи.                                                       |  |  |
| Внешний вывод            | RS-232C                                                           |  |  |
| Условия эксплуатации     | Температура в помещении 10-30 град, влажность 20-80%              |  |  |
| Размеры прибора          | 124 мм х 81 мм х 36 мм                                            |  |  |
| Вес прибора              | 180 грамм, с принтером 360 грамм                                  |  |  |
| Питание прибора          | От двух батареек или через сетевой адаптер (7,5В, 3А)             |  |  |
| Мощность прибора         | ЗВт                                                               |  |  |

#### Спецификация принтера:

| Параметр         | Характеристики прибора           |
|------------------|----------------------------------|
| Принтер          | 36 знаков на строку, линейный    |
| Бумага           | Термобумага шириной 58 мм        |
| Размеры          | 125 мм х 133 мм х 36 мм          |
| Bec              | 360 грамм (вместе с прибором)    |
| Питание          | Через сетевой адаптер (7,5В, 3А) |
| Мощность прибора | 20Вт                             |

#### Комплектация при поставке прибора:

| Анализатор | Принтер         | Стилус      | Проверочные      |
|------------|-----------------|-------------|------------------|
|            |                 |             | тест-полоски     |
|            |                 |             |                  |
|            | Сетевой адаптер | Инструкция  | Рулон            |
|            | Шнур питания    | Propietors" | термобумаги<br>Г |

### Ранговые таблицы

| GLU (глюкоза)         |            |         |        |         |        |        |
|-----------------------|------------|---------|--------|---------|--------|--------|
| Качественное значение | NORMAL (-) | ±       | +1     | +2      | +3     | +4     |
| Полуколичественное    |            | 2,8     | 5,6    | 11      | 28     | 56     |
| значение (ммоль/л)    |            |         |        |         |        |        |
| РRО (протеин)         |            |         |        |         |        |        |
| Качественное значение | NEG (-)    | ±       | +1     | +2      | +3     | +4     |
| Полуколичественное    |            | 0,15    | 0,3    | 1       | 3      | 10     |
| значение (г/л)        |            |         |        |         |        |        |
| ВІL (билирубин)       |            |         |        |         |        |        |
| Качественное значение | NEG (-)    |         | +1     | +2      | +3     | +4     |
| Полуколичественное    |            |         | 8,5    | 34      | 100    | OVER   |
| значение (мкмоль/л)   |            |         |        |         |        |        |
| URO (уробилиноген)    |            |         |        |         |        |        |
| Качественное значение | NORMAL (-) |         | +1     | +2      | +3     | +4     |
| Полуколичественное    |            |         | 34     | 70      | 140    | OVER   |
| значение (мкмоль/л)   |            |         |        |         |        |        |
| РН (рН)               |            |         |        |         |        |        |
| Измеренное значение   | 5.0        | 5.5 6.0 | 6.5 7  | 7.0 7.5 | 8.0 8. | .5 9.0 |
| S.G. (удельный вес)   |            |         |        |         |        |        |
| Измеренное значение   | <1.005     | 1.010 1 | .015 1 | .020    | 1.025  | >1.030 |
| BLD (кровь)           |            |         |        |         |        |        |
| Качественное значение | NEG (-)    |         | +1     | +2      | +3     |        |
| Полуколичественное    |            |         | 0,6    | 2       | 10     |        |
| значение (мг/л)       |            |         |        |         |        |        |
| КЕТ (кетоны)          |            |         |        |         |        |        |
| Качественное значение | NEG (-)    | ±       | +1     | +2      | +3     | +4     |
| Полуколичественное    | 0.5        |         | 1.5    | 4       | 8      | 15     |
| значение (ммоль/л)    |            |         |        |         |        |        |
| NIT (нитрит)          |            |         |        |         | _      |        |
| Качественное          | NEG (-)    |         | +1     | +2      |        |        |
| значение              |            |         |        |         |        |        |
| LEU (лейкоциты)       |            |         |        |         |        | _      |
| Качественное значение | NEG (-)    |         |        |         |        |        |
| Полуколичественное    |            | 25      | 75     | 250     | 500    |        |
|                       |            |         |        |         |        |        |

Измерения результатов в рангах значений, показанных в серых клетках ранговой таблицы, будут распечатаны с отметками об аномальности.